# 【New】PharPlus 変更点

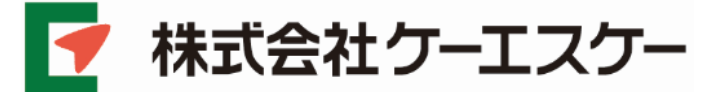

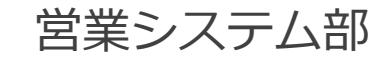

はじめに

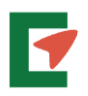

PharPlusがアップデートします。

今回のアップデートでは、新しいサイトを構築し、 ご利用ユーザー様のデータを移行します。 (移行作業は、数百店舗毎に数日に別けて実施します)

新サイト移行後は、新しいURLを「お気に入り」へ 登録いただくなど、お手間をお掛けしますが、 何卒、ご協力の程よろしくお願い申し上げます。

新URL <u>https://vksys.jp/PharPlusK/</u>

注)ID・PWには変更ございません。

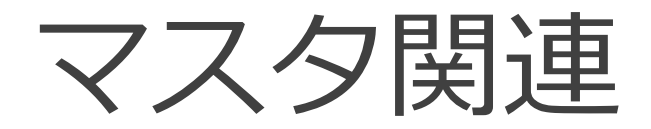

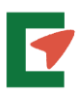

## ■原本マスタが変わります 収載品目・表示カナ文字・フォントが変わります。 収載品目は卸協議会提供のマスタを利用します。

#### ■更新頻度が変わります。

# 月2回 🔿 毎日(夜間)

# ■棚卸係数の初期値が変わります。 例)貼付剤 包装規格 7枚×10 棚卸係数 (7.0)枚 ⇒ 1.0枚(バラ)

卸単位での発注送信が可能となります。

カート(発注送信)

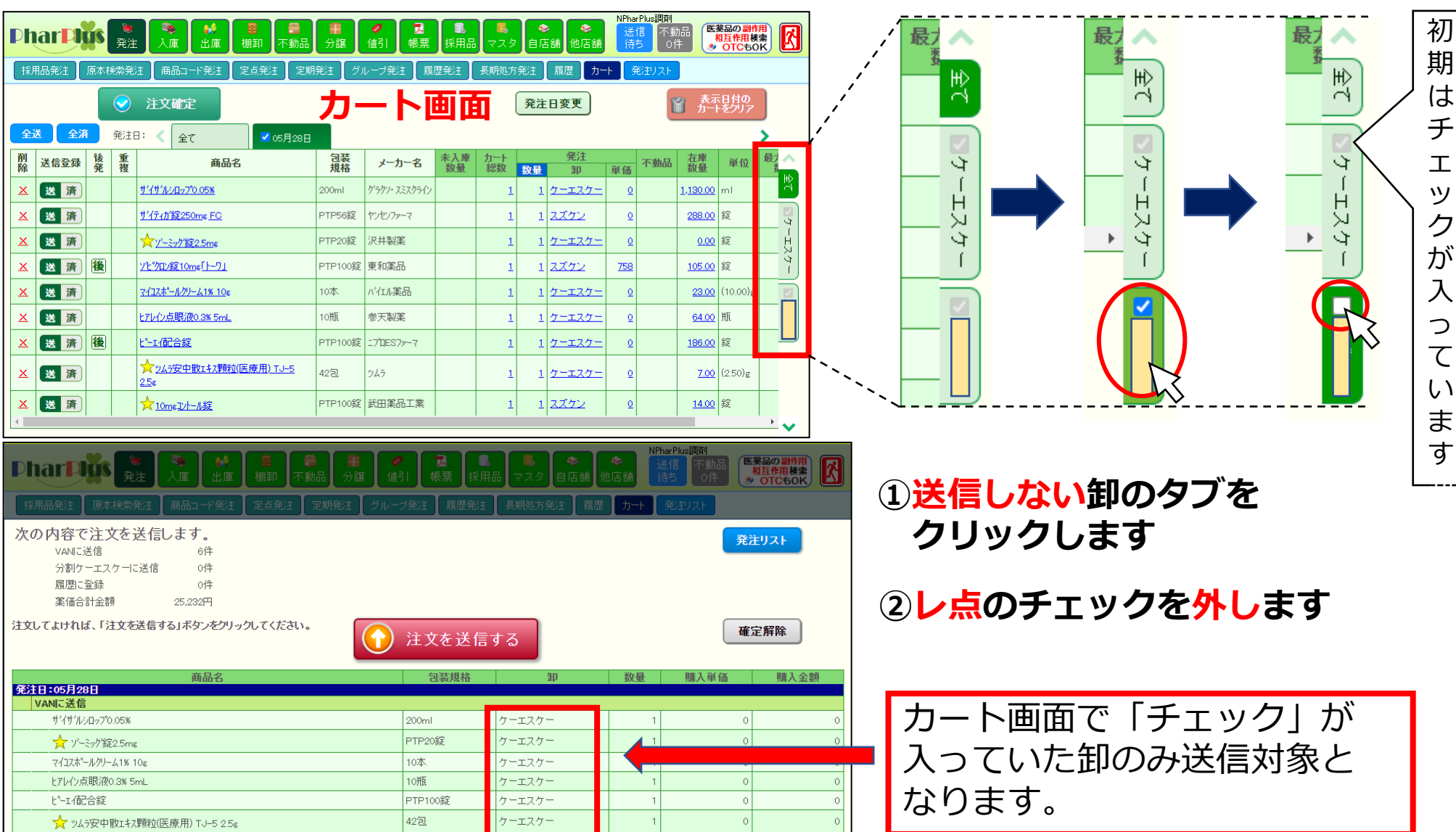

7

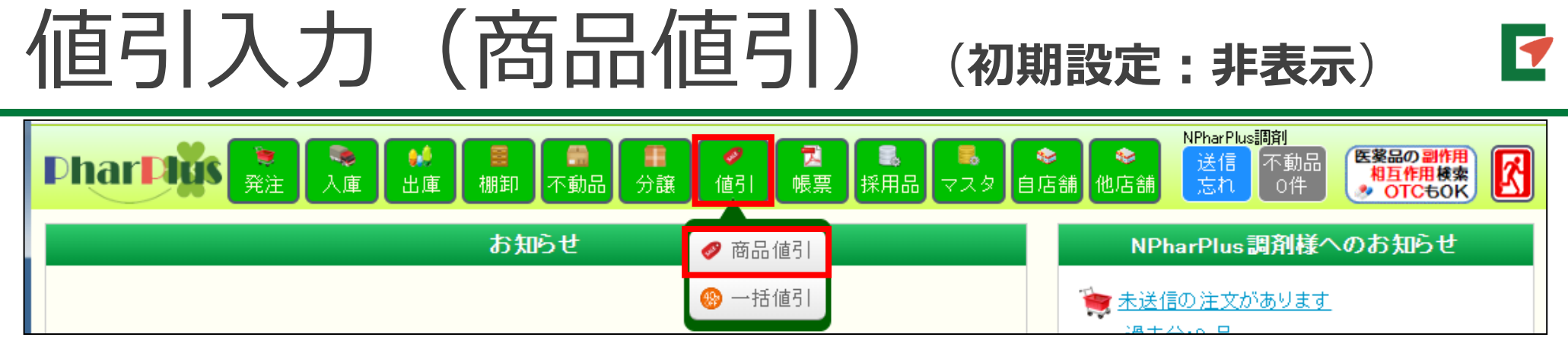

#### ※商品値引⇒単品ごとに値引き額を登録できます。

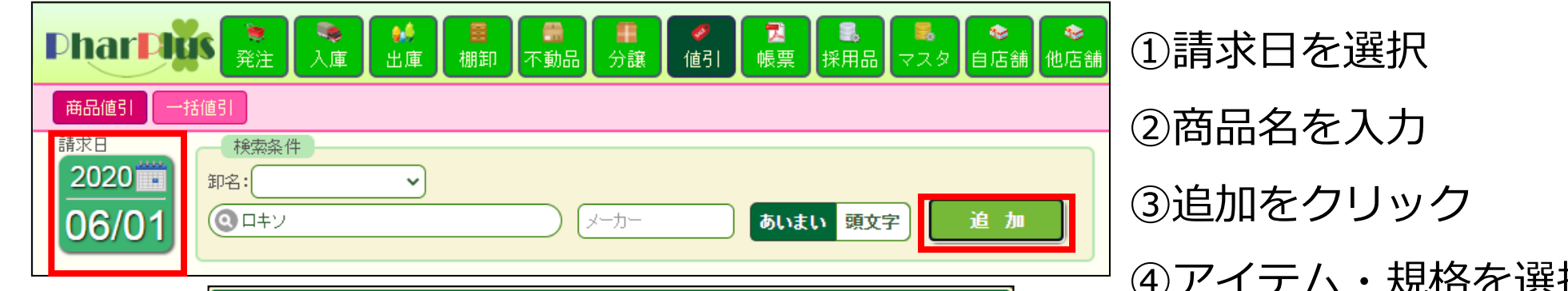

|                               |          | 商品値引・値増   | 情報登録     |           |                                       |       |             | ×        |
|-------------------------------|----------|-----------|----------|-----------|---------------------------------------|-------|-------------|----------|
| 請求日 : 2020/06/01              |          |           |          |           |                                       | 商品値引・ | 值增情報        |          |
| ●51・値増商品 く 全て 英数 あ行 か行 さ      | 行た行す     | (行) は行) ま | うや行う     | 5行 わ      |                                       | 数量    | :[1         | <u>+</u> |
| 商品名                           | 包装<br>規格 | メーカー      | 在庫<br>数量 | 左庫<br>単位  | 未入庫<br>数量                             | 卸名    | : ケーエスケー    | <u> </u> |
| アンフロキソール塩酸塩細粒1.5%「タイヨー」「経」    | 1g×600   | 武田薬品工業    | 0.00     | g         | 0 ^                                   | 区方    | · 1051 1018 |          |
| 分アンフロキソール塩酸塩錠15mg「日医工」        | 10錠      | 日医工       | 0.00     | 錠         | 0                                     | 値引単価  | : 1         |          |
| アンフロキソール北国酸塩錠15mg「タイヨー」       | PTP100錠  | 武田薬品工業    | 0.00     | 錠         | 0                                     | 値引金額  | : 1         |          |
| アンブロキソール塩酸塩錠15mg「日医工」         | PTP100錠  | 日医工       | 775.00   | 錠         | 0                                     |       |             |          |
| ロキソニンケドル1% 25%                | 10本      | 第一三共      | 27.00    | (25.00)g  | 0                                     |       |             |          |
| ロキソニン糸田米立10%                  | 100g     | 第一三共      | 0.00     | g         | 0                                     |       |             |          |
| 日キソニン錠60mg                    | PTP1000錠 | 第一三共      | 2,718.00 | 錠         | 0                                     |       |             |          |
| ロキソニン錠60mg                    | PTP100錠  | 第一三共      | 0.00     | 錠         | 0                                     |       |             |          |
| ロキソニンテーフ°100mg (7枚) 10cm×14cm | 700枚     | 第一三共      | 691.00   | (7.00)枚   | 0                                     |       |             |          |
| ntu-u-, nºtoo (nth) too       | Toth     | ∞+        | 0.00     | (7 00)\$H | · · · · · · · · · · · · · · · · · · · |       |             |          |
|                               |          |           |          |           |                                       |       |             |          |

| ③追加をクリック    |
|-------------|
| ④アイテム・規格を選択 |
| ⑤数量・卸・区分・単価 |
| を入力         |
| ⑥登録をクリック    |

# 值引入力(一括值引)(初期設定: 非表示)

#### ※一括値引⇒卸単位の値引額を登録できます。

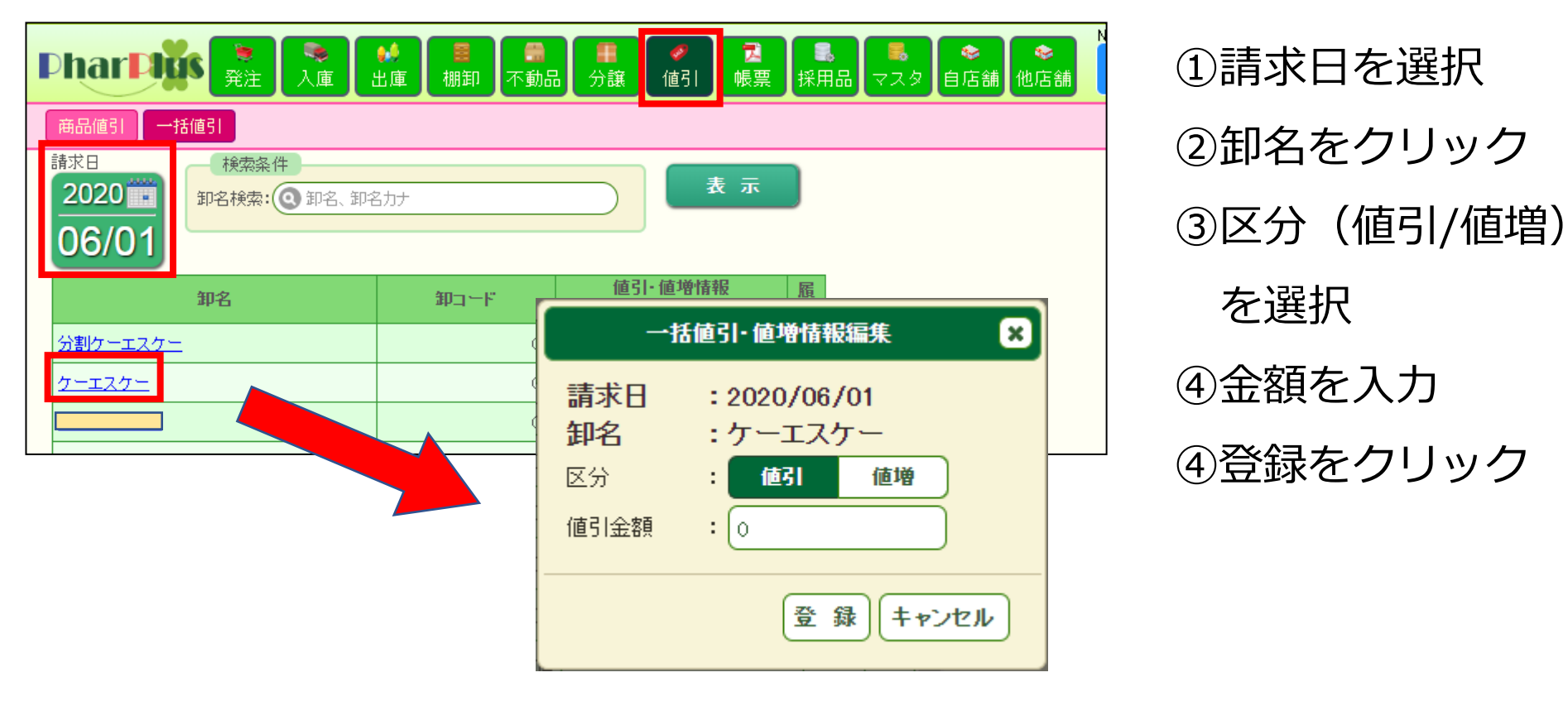

※ 商品値引・一括値引 登録結果は「入庫リスト」に反映されます。

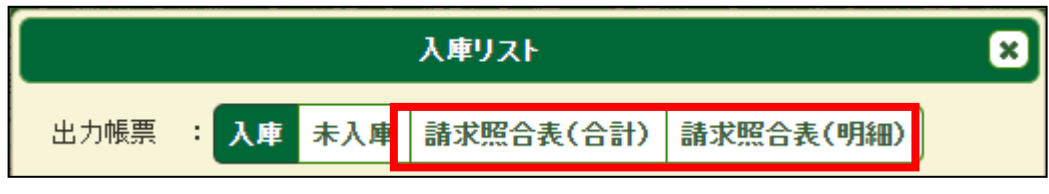

1

い品データのアイコン追加(入庫履歴) 1

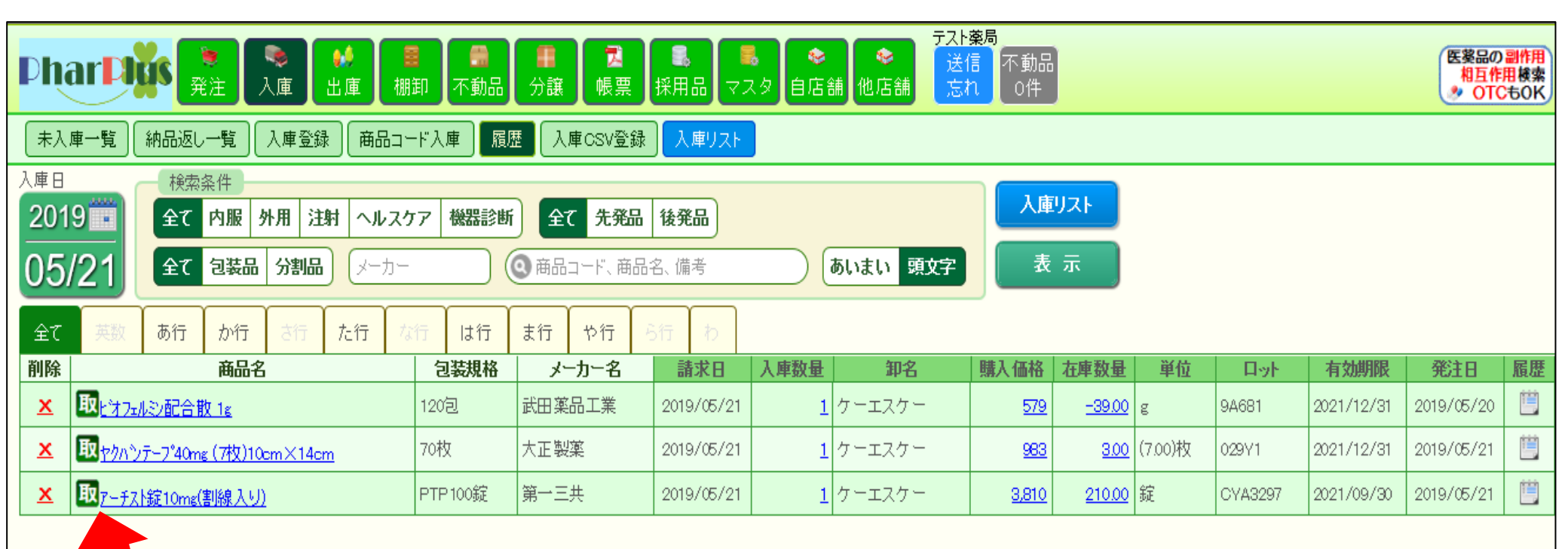

納品返し一覧から取り込んだ入庫データには 薬品名の先頭に【取】アイコンが表示されます

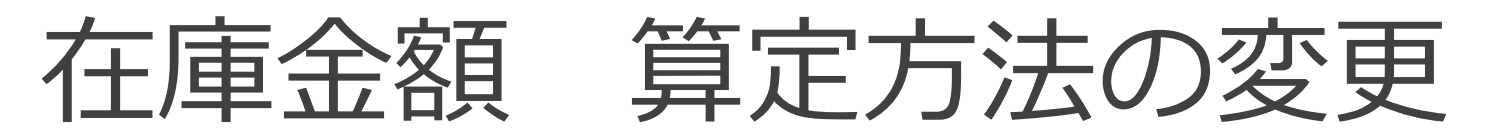

#### ■在庫金額の計算単価が選択できます

#### マスタ価格 or 算定価

算定価は**最終仕入原価法と総平均法**で選択できます。

#### (初期設定は最終仕入原価法です)

・最終仕入原価法選択時には

分譲入庫を対象に含めるかも選択可能です。

■出庫に関する、計算単価は原則算定価に変更します。

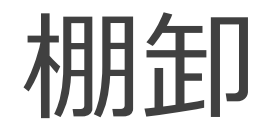

(在庫管理)

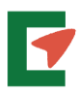

### 【仕様変更】 棚卸登録で調整された理論在庫数量は 絶対に変更されなくなります。

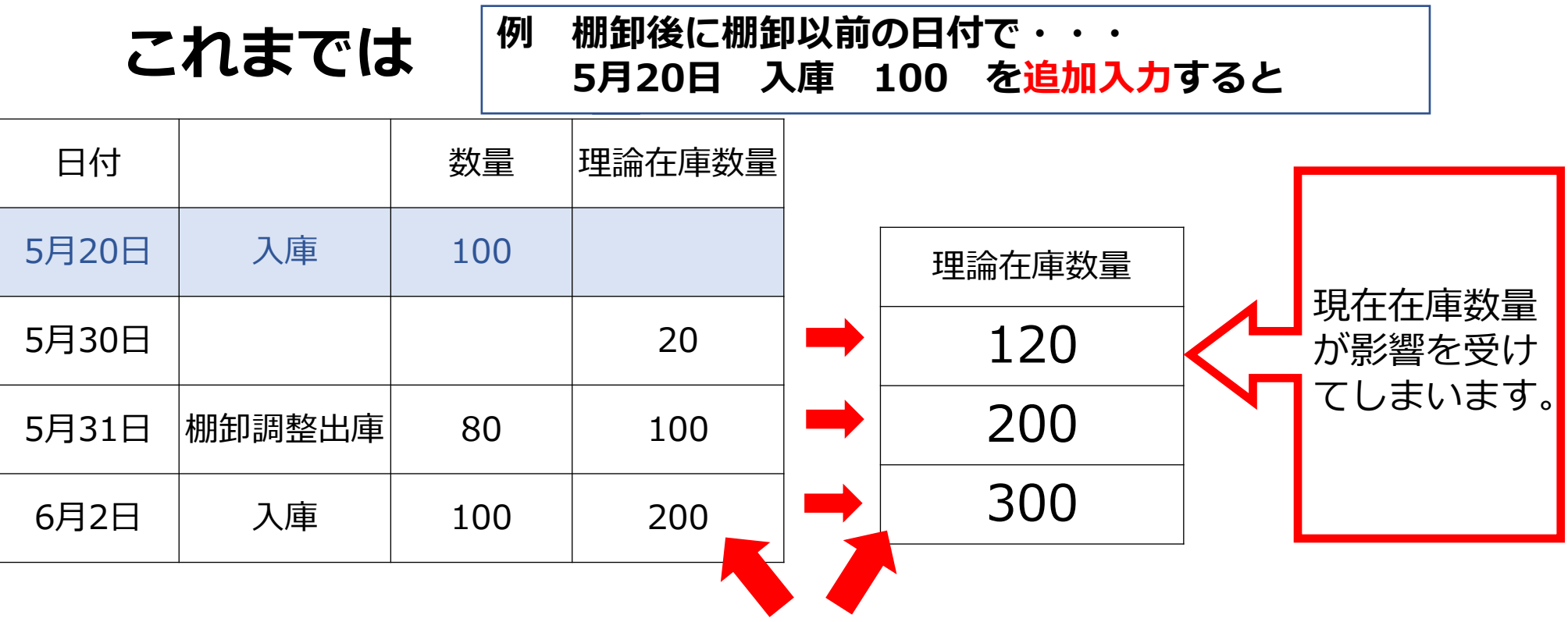

追加入力された日以降の理論在庫数量が全て変わります。

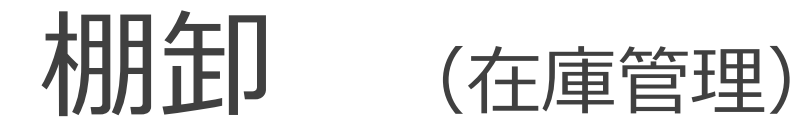

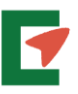

100ち泊加し もさて

## これからは・・

| 1     | 1      |     | 1      | 1 | 5月20日 入뾛 | T00% | 1.戸川ノリタク                                       |
|-------|--------|-----|--------|---|----------|------|------------------------------------------------|
| 日付    |        | 数量  | 理論在庫数量 |   |          |      |                                                |
| 5月20日 | 入庫     | 100 |        |   | 理論在庫数量   |      |                                                |
| 5月30日 |        |     | 20     |   | 120      | _    | 棚卸調整以後の                                        |
| 5月31日 | 棚卸調整出庫 | 80  | 100    |   | 100      | Ł    | 在庫数に影響は                                        |
| 6月2日  | 入庫     | 100 | 200    |   | 200      |      | 0, , e , e , o , e , o , e , o , o , e , o , o |

棚卸登録で調整された理論在庫数は、その日の最終在庫として変更さ れなくなります。

注)入力される値は、棚卸日の最終在庫数を必ず入力してください。

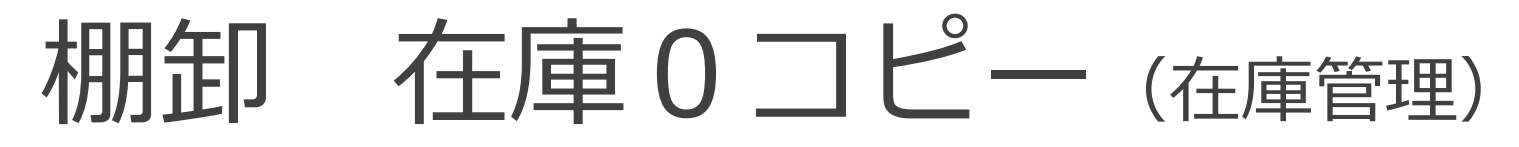

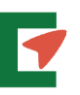

#### 『今回棚卸』の空欄すべてに、数量0を一括入力できます。

| Pha            |                        | <ul><li>■</li><li>■</li></ul> | ● 2 2 2 2 2 2 2 2 2 2 2 2 2 2 2 2 2 2 2 | <ul><li></li><li></li><li>採用品 マスタ E</li></ul> | ●<br>目店舗 化 | NP<br>加店舗   | harPlus調<br>送信<br>待ち | 創<br>「動品<br>○件<br><b>医薬品の副作</b><br>相互作用検<br>● OTCもの |         |
|----------------|------------------------|----------------------------------------------------------------------------------------------------|-----------------------------------------|-----------------------------------------------|------------|-------------|----------------------|-----------------------------------------------------|---------|
| 棚卸登            | 造録 商品コード棚卸 棚卸CSV登録     |                                                                                                    |                                         |                                               |            |             |                      |                                                     |         |
| 棚卸日            | 検索条件                   |                                                                                                    | \<br>\                                  |                                               |            |             |                      | 棚知確宁                                                |         |
| 2017           | 全て 内服 外用 注射 /          | ヘルスケア 機器診断                                                                                                    | <u> </u>                                |                                               |            | 10 11       |                      | AN THINK YE                                         |         |
| 05/            | 25 保管場所: 🗸 🖌 🕺         | 眼切れ:表示                                                                                                    | 在庫0コピー                                  | ×                                             | 表示         | 棚卸帳         | 票                    |                                                     |         |
| _              | 表示順: 商品名 🗸             | メーカー<br>数量カ                                                                                                    | が空白の商品の数量に0を                            | おんします。 おんします。                                 | 2          | オブショ        | 2                    | 理論在庫コピー                                             |         |
| 先頭10<br>(2229件 | 00件<br>4中) 全て 英数 あ行 か行 | さ行 た行 よろしし ※代わ                                                                                                    | ーー・・・・・・・・・・・・・・・・・・・・・・・・・・・・・・・・・・・   | 品のみとします。                                      | -          |             | - [                  | 在庫0コピー                                              |         |
| 保管<br>場所       | 商品名                    | 包装制                                                                                                    |                                         |                                               | 実包<br>装数   | 理論<br>在庫数量  | 棚卸<br>単位             | 棚卸日一括変更                                             | Ð       |
| 漢方             | 〔東洋〕桂枝加葛根湯エキス細粒        | が回 2g×25 マウス                                                                                                    | erキーは使用できません。<br>またはspaceキーを使用し         | 。<br>してください。                                  | 504.00     | <u>0.00</u> | (2.00)g              | 端数在庫調整                                              | <b></b> |
| 重引4            | 2mgセルシン錠               | PTP100錠                                                                                                    |                                         |                                               | 100.00     | <u>0.00</u> | 錠                    | 棚卸クリア                                               |         |
| 水薬             | 5%ゲルコン酸クロルヘキシシン液「日医工」  | 500ML×1瓶                                                                                                    |                                         |                                               | 500.00     | <u>0.00</u> | ml                   |                                                     |         |
| 外用2            | 5%サリチル酸ワセリン軟育東豊        | /\*7 500g                                                                                                    | 登録                                      | キャンセル                                         | 500.00     | <u>0.00</u> | g                    | 2017/05/25                                          | 0.00    |
| 外用2            | 5%サリチル酸ワセリン軟育東豊        | 500g×1瓶                                                                                                    |                                         |                                               | 500.00     | <u>0.00</u> | g                    |                                                     |         |
| 水薬             | 5%ヒビテン液                | 500ML×1瓶                                                                                                    | 大日本住友製<br>薬 🍄                           |                                               | 500.00     | <u>0.00</u> | ml                   | 2017/05/25                                          | 0.00    |
| 重引4            | 5mgセルシン錠               | PTP100錠                                                                                                    | 武田薬品工業 🗳                                |                                               | 100.00     | <u>0.00</u> | 錠                    |                                                     |         |
|                | 70%イソプロ液「ヤクハン」         | 500ML×1瓶                                                                                                    |                                         |                                               | 500.00     | <u>0.00</u> | ml                   |                                                     |         |
|                | ATP腸溶錠20mg「日医工」        | PTP100錠                                                                                                    | 日医工 🗘                                   |                                               | 100.00     | <u>0.00</u> | 錠                    |                                                     |         |
| Lum            | L DE VA                | 50 <del>1</del>                                                                                                    | 1.5. 200 - 500                          |                                               |            |             |                      |                                                     |         |

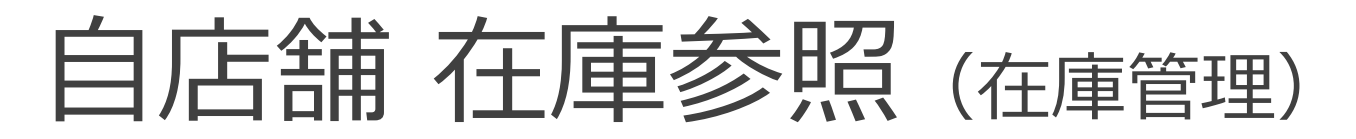

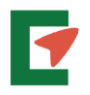

NPharPlus調剤

-

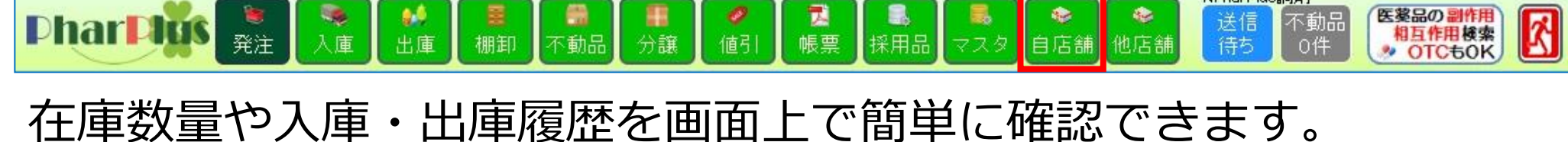

| 在庫参照                                                                                                    |                                                                                   |          |                |             |            |                      |           |       |                 |      |       |            |            |            |            |   |
|----------------------------------------------------------------------------------------------------|-----------------------------------------------------------------------------------|----------|----------------|-------------|------------|----------------------|-----------|-------|-----------------|------|-------|------------|------------|------------|------------|---|
| 検索条件                                                                                                    |                                                                                   |          |                |             |            |                      |           |       |                 |      |       | 表示列指定      |            |            |            |   |
| 対象月: 2020/0                                                                                                    | 6 <b>Υ ≙</b> τ                                                                    | 内服       | 外用)            | 主射 ヘル       | スケア        | 機器診護                 | 断         | 全て 労  | <del>〔</del> 発品 | 後発   | 品     | Latin      |            |            |            |   |
| メーカー                                                                                                    | (2) 商品                                                                            | 品コード、商   | 商品名、你          | <b></b>     |            | あいま                  | い頭が       | 之字    |                 |      |       |            | -          |            |            |   |
| 採用期限切れ:                                                                                                    | 采用期限切れ: 表示 非表示 表示金額: 在庫金額 藥価金額                                                    |          |                |             |            |                      |           |       |                 |      |       |            |            |            |            |   |
| 赤:採用期限切れ·削服                                                                                                    | 「     「     「       採用期限切れ・削除     表示色     黒: バラ     ピンク: 棚卸     書: 箱     オレンジ: 合計 |          |                |             |            |                      |           |       |                 |      |       |            |            |            |            |   |
| 全て英数                                                                                                    | ■ 万 万 万 万 万 万 万 万 万 万 万 万 万 万 万 万 万 万 万                                           |          |                |             |            |                      |           |       |                 |      |       |            |            |            |            |   |
|                                                                                                    | 商品≄                                                                               | ,        |                |             | 包護         | 装規格                  |           | メーカーキ | 8               | 後発   | 問合せ   |            | 在庫         | <b>青報</b>  |            |   |
| 赤:採用期限切れ・削除     表示色     黒:       全て 英数 あ行 か行 さ行 た行 な行 は行 ま行 や行 ら行 わ        商品名     包装規格     メーカー名       (東洋) 桂枝加葛根     メーカー名       2msセルシン錠        Fxxb*/     2msセルシン錠       Fxxb*/     Bitters       Bitters     1010000000000000000000000000000000000 |                                                                                   |          |                |             |            |                      |           |       |                 |      |       | 在庫数量       | 在庫金額       | 最終入庫日      | 最終出庫日      |   |
| 〔東洋〕桂枝加葛根                                                                                                    |                                                                                   |          |                |             |            | Voto <del>a</del>    | + = ++ X4 |       | <b>.</b>        |      | 受払    | 42.00      | 865.17     | 2019/06/06 |            |   |
| <u>2msセルシン錠</u>                                                                                                    | 我们言で     検索条件     商品2・SPhの=その05mm<br>                                             | 1日法」 句波胡 | 校・ DTD1000年    | J-1- Maii 9 |            |                      | 表示基準:     | 規格 薬品 |                 |      | 受払    | 181.00     | 814.50     | 2020/03/27 | 2020/03/31 |   |
| 5%クジルコン酸クロルヘキシ                                                                                                    | 月指定: <b>単月指定</b> 期                                                                | 間指定      | 18. FTF 1200ag | , vieiji a  | Sind 79704 |                      | ĺ         | 表示    |                 | 後    | 受担.   | 0.00       | 0.00       | 2017/07/11 | 2018/05/31 |   |
| <u>5%サリチル酸ワセリン軟</u> す                                                                                                    | 対象月: 2020 V<br>入出庫日 摘到                                                            | 4 -      | 庫数量            | 出庫数量        | 在庫数量       | きしん 単位               |           | 有効期限  |                 | 後    | 受払    | 150.00     | 351.00     | 2017/06/30 | 2020/02/10 |   |
| <u>5%ヒビテン液</u>                                                                                                    | 2020/04/01 前月繰越                                                                   |          | 1,3            | 352.00 錠    |            |                      | ά.        |       | 受払              | 0.00 | 0.00  | 2016/10/11 | 2017/06/02 |            |            |   |
|                                                                                                    | 2020/04/01 レセコン<br>2020/04/10 レセコン                                                |          |                | 20.00       | ) 1,3      | 312.00 錠<br>312.00 錠 |           |       |                 |      | 受払    | 149.00     | 1.248.62   | 2020/04/06 | 2020/04/04 |   |
|                                                                                                    | 合計                                                                                |          | 0.00           | 40.00       | 1,3        | 312.00 錠             |           |       |                 |      | 78.41 | 110.00     | 1,240.02   |            | 2020/01/01 |   |
| 70%イソフロ液トヤクハン。                                                                                                    | 閉じる                                                                               |          |                |             |            |                      |           |       |                 |      | ₹¥.   | 2,500.00   | 1,005.00   | 2020/04/01 |            |   |
| <u>ATP腸溶錠20mg[</u>                                                                                                    | 1医工」                                                                              |          |                |             | PTP100     | )錠                   | 日医        | T     |                 | 後    | 受払    | 0.00       | 0.00       | 2020/01/20 |            | - |

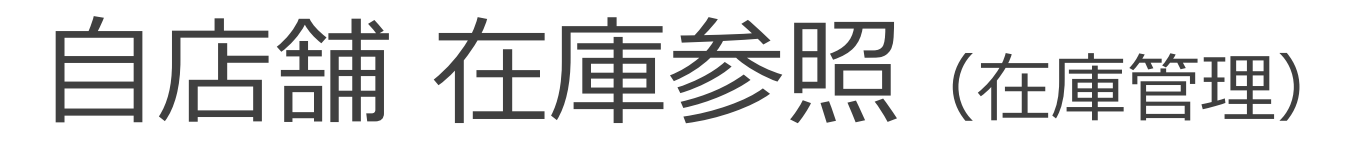

■ 棚卸

**●●** 入庫

**》** 発注

Phar Plus

は庫

6.100
不動品

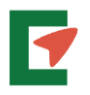

X

医薬品の副作用 相互作用検索 <sup>30</sup> OTCもOK

NPharPlus調剤

不動品

送信 待ち

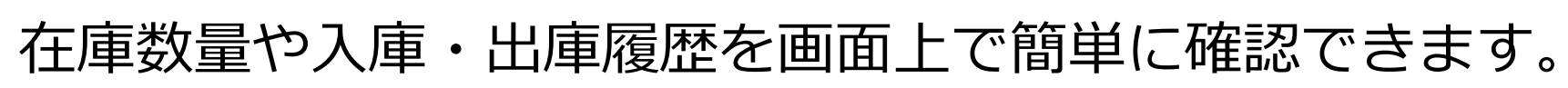

分譲

| 在庫参照                          |            |                                                                                                    |
|-------------------------------|------------|----------------------------------------------------------------------------------------------------|
| 検索条件                          |            |                                                                                                    |
| 対象月: 2020/06 🗸 全て 内服 外用 注射 ヘル | スケア 機器診断   | 新 全て 先発品 後発品 衣示列指定                                                                                                    |
| メーカー ④ 商品コード、商品名、備考           | (สงาสเ     | 在庫情報     表示基準:     規格 薬品                                                                                                    |
| 採用期限切れ: 表示 非表示 表示金額: 在庫金額 第   | 產価金額       | 商品情報<br>商品名: SPhローチ0.25mg「明治」 包装規格: PTP1200錠 メーカー名: Meiji Seika ファルマ                                                                                                    |
| 赤:採用期限切れ・削除                   |            | 在庫情報:2020/06           入庫履歴         出庫履歴         2週間         1か月         3か月         6か月         1年           1年                                                                                                    |
| 全て 英数 あ行 か行 さ行 た行 な行          | は行ま行       | 出車単位         錠         バ単日         相数重         購入単価         却名         日ッド         有対期取           2020/02/28         1         5,887         スズケン         03138         2023/11/30           2019/03/22         1         5,784         スズケン         STRGN2771         2022/10/31 |
| 商品名                           | 包装規格       | 2020/06 月初在庫         1,312.00           2020/06 入庫数量         0.00                                                                                                    |
| 〔 <u>東洋〕桂枝加葛根湯ェキス細粒</u>       | 分包 2g×252包 | 2020/06 出庫数量     0.00       2020/06 在庫数量     1,312.00                                                                                                    |
| 2meセルシン錠                      | PTP100錠    | *八甲氨重 0 2020/03/31                                                                                                    |
| 5%ケルコン酸クロルヘキシシン液「日医工」         |            | 最大在庫数量         800.00           発注点在庫数量         20018/05/31                                                                                                    |
| <u>5%サリチル酸ワセリン軟育東豊</u>        | 500g×1瓶    | 基本発注数量         1           最終入庫日         2020/02/28                                                                                                    |
| 5%ヒビデン液                       | 500ML×1瓶   | <b>最終出庫日</b> 2020/04/10 2017/06/02                                                                                                    |
| <u>5ms也小沙錠</u>                | PTP100錠    | 間にる<br>2020/04/04                                                                                                    |
| 70%イソプロ液「ヤクハン」                | 500ML×1瓶   | 日医工 受払 2,500.00 1,005.00 2020/04/01                                                                                                    |
| ATP腸溶錠20mg「日医工」               | PTP100錠    | 日医工 後 受払 0.00 0.00 2020/01/20 -                                                                                                    |

♥22 帳票 採用品

۵.

1

自店舗

-

也店舗

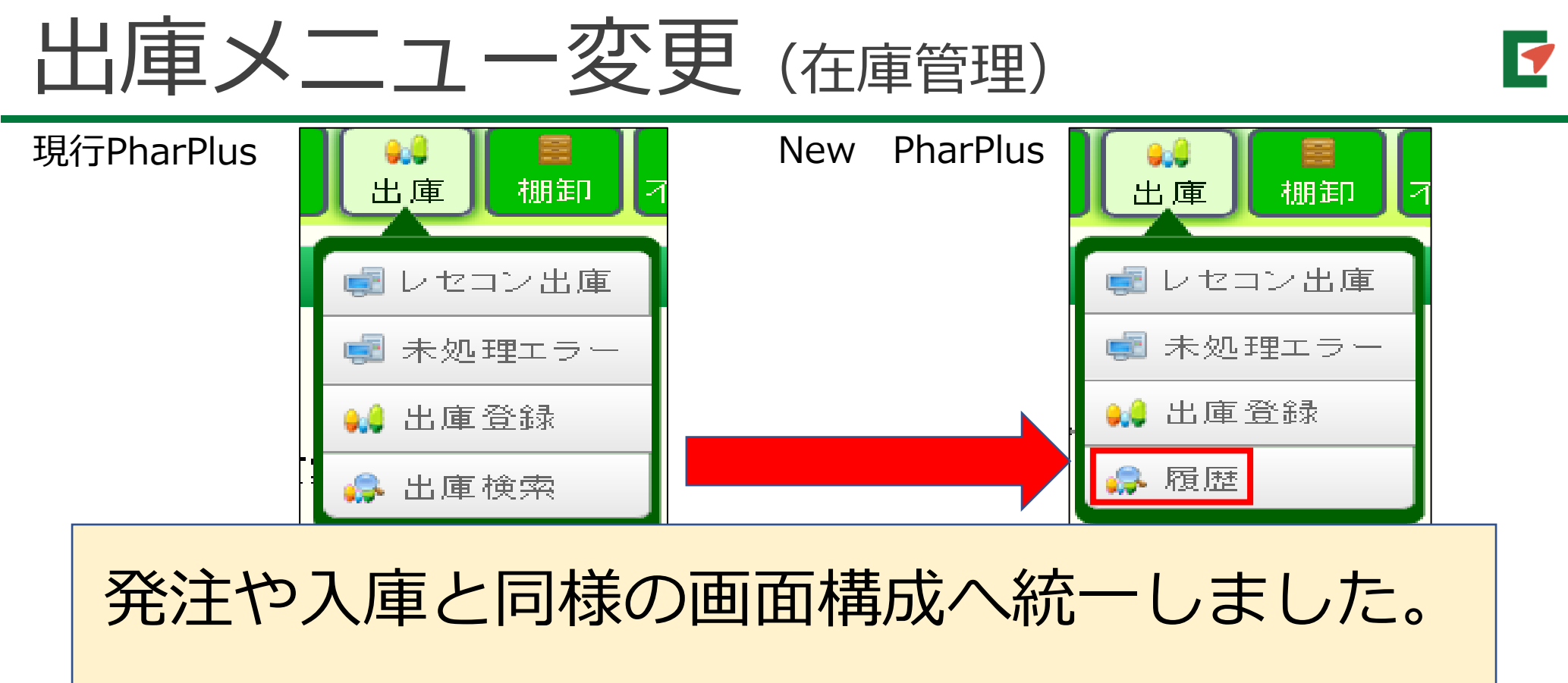

履歴画面

| 出庫日<br>202   | 20                                                                                                    |             |       |   |     |        |   |       |          |            |    |              |     |              |         |     |      | 出庫リスト  | レセコン削除  |       |       |    |
|--------------|----------------------------------------------------------------------------------------------------|-------------|-------|---|-----|--------|---|-------|----------|------------|----|--------------|-----|--------------|---------|-----|------|--------|---------|-------|-------|----|
| 07           | 1/22<br>全て 24装品 分割品 シーカー ○ 通点コード、商品名、催考 あいまい 第文字<br>出岸状況: 全て 未出庫商品 現在走車状況: 全て 有り 無し マイナス 邦股(功): 表示 非表示 表示 あって |             |       |   |     |        |   |       |          |            |    |              |     |              |         |     |      |        |         |       |       |    |
| 全て           | 英数                                                                                                    | 质行          | が行    | đ | đ   | l      | ₫ | ť     | £        | 枋          | な行 | は行           | ま行  | 节行           | i Siti  | b   |      |        |         |       |       |    |
|              |                                                                                                    | 商品          | 2     |   |     | 包装規    | 賂 |       | ×-h-     | 名          | 簒  | 出庫数量         | 植   | 麬量           | 単位      | 管理  | 據品牌  | 最大在庫数量 | 発注点在庫數量 | 未入庫数量 | 力一ト総数 | 履歴 |
| <u>7ť5</u>   | クス軟育5)                                                                                                    | £           |       |   | 5g  |        |   | ゲラクソ・ | 7.37,951 | )          | ÿ. |              |     | <u>0.00</u>  | (5.00)g |     |      | 0.00   | 0.00    |       |       | Ë  |
| <u>VDŦØ</u>  | /点眼液()                                                                                                    | )2%5mL      |       |   | 10) | ŧ      |   | 武田業   | 品工業      |            | ÿ  | <u>10.0</u>  | 0 = | <u>10.00</u> | 瓶       |     |      | 0.00   | 0.00    |       |       |    |
| <u>17</u> 1- | - <u>村錠10mg</u> PTP10錠 塩野義製業                                                                                  |             |       |   |     |        |   |       | ÿ        |            |    | <u>10.00</u> | 錠   |              |         | 000 | 0.00 |        |         |       |       |    |
| ¥74-         | <u>「フルーサ錠20mg</u> PTP10錠 塩野義製業                                                                                |             |       |   |     |        | ÿ |       |          | <u>600</u> | 窥  |              |     | 0.00         | 0.00    |     |      |        |         |       |       |    |
| VAL 4        | おんまた                                                                                                    | ₩\$\$\$10mm | r#n/i |   | PT  | P1៣ឆ្ន |   | 迎出制   | ×        |            | ä  |              |     | 0200         | ŝ       |     |      | 000    | 000     |       |       | 間  |

| <sup>出庫日</sup><br>202<br>07 | 20<br>7/2 | 秋葉条件     全て 内服 外用 注射 ヘルスクア 戦器説     全て 包装品 分割品 メーカー | <b>発品 後発品</b><br>商品名、備考   | مرية ا | 頭                                         | 字             | لك<br>إ            | <mark>朝スト</mark><br>長示 | レセコン剤           | 除          |       |            |             |             |   |
|-----------------------------|-----------|----------------------------------------------------|---------------------------|--------|-------------------------------------------|---------------|--------------------|------------------------|-----------------|------------|-------|------------|-------------|-------------|---|
| 全(7<br>削除                   | 後発        | 売約 あ行 か行 さ行 た行 な行 は行<br>歳 商品名                      | ら行<br><i>と</i> 行<br>メーカー名 | 出庫理由   | い しょう しょう しょう しょう しょう しょう しょう しょう しょう しょう | 出庫            | 雄                  | 単位                     | 管野<br>制象品<br>計率 | 未入庫        | 加十級数  | 最大<br>左庫教書 | 発注点 左度数量    | 履歴          |   |
| x                           | 74        | <u>VnTute2me</u>                                   | PTP100錠                   | 興和     | עבשע 🔢                                    | <u>63.00</u>  | <del>中山</del><br>錠 | <u>-5.00</u>           | 錠               | <u>100</u> | X.II. | 40324      | 0.00        | 0.00        |   |
| x                           |           | ビオフェルミン配合敗 1g                                      | 120包                      | 武田薬品工業 | leau                                      | <u>100.00</u> | g                  | <u>-39.00</u>          | g               | <u>100</u> |       |            | <u>0.00</u> | <u>0.00</u> |   |
| x                           |           | <u> </u>                                           | PTP140錠                   | 武田薬品工業 | Veay 🕸                                    | <u>28.00</u>  | 錠                  | <u>21.00</u>           | 錠               |            |       |            | <u>0.00</u> | <u>0.00</u> | Ë |
| x                           |           | 分小元へン外用液1% 50mL                                    | 1本                        | 帝國製業   | עבשע                                      | <u>50.00</u>  | ml                 | <u>-1.00</u>           | (50.00)m l      |            |       |            | <u>0.00</u> | <u>0.00</u> |   |
| X                           |           | <u>モーラステーフ<sup>1</sup>20mg (枕)</u> 7cm×10cm        | 70枚                       | 祐徳薬品工業 | עבשע 🕸                                    | <u>35.00</u>  | 枚                  | <u>37.00</u>           | (7.00)枚         | <u>100</u> |       |            | <u>0.00</u> | <u>0.00</u> |   |

| 他店舗・台                                                                     |                         | 金                         | 客              | 頁                     | 長                   |                   | (在                             | 庫       | 管理           | 里)              |            |                        | 7                |
|---------------------------------------------------------------------------|-------------------------|---------------------------|----------------|-----------------------|---------------------|-------------------|--------------------------------|---------|--------------|-----------------|------------|------------------------|------------------|
| 対象:NT版ユーザー                                                                |                         |                           |                |                       |                     |                   |                                |         |              |                 |            |                        |                  |
|                                                                           | 印 不動品 :                 | ■                         | ■。<br>採用品      | <mark>に</mark><br>マスタ | ♦<br>自店舗 他          | テスト<br>参<br>店舗 忘れ | <mark>薬局</mark><br>信 不動品<br>○件 |         |              |                 |            | 医薬品の<br>相互作用<br>シ OTCも | I作用<br>検索<br>SOK |
| 在庫参照表示設定                                                                  |                         |                           |                |                       |                     |                   |                                |         |              |                 |            |                        |                  |
| 検索条件<br>対象月: 2020/07 ▼ 全て内服外用注射<br>全て包装品分割品 メーカー<br>検索対象:全店舗自店舗 採用期限切れ:表示 | ヘルスケア 機器<br>3<br>非表示 表示 | <b>診断</b> 全て<br>:金額: 在庫金額 | 先発品            | 後発品<br>あいまい<br>注額     | 頭文字                 | ファイル<br>表示列<br>表  | /出力<br> 指定<br> 示               |         |              |                 |            |                        |                  |
| 赤:採用期限切れ:削除                                                               |                         |                           | 表示             | 色 <b>黒:</b> バ         | ラ ピンク:              | 棚卸 青: 新           | オレンジ:                          | 合計      |              |                 |            |                        |                  |
| 全て 英数 あ行 か行 さ行 た行 な                                                       | 行しは行ま                   | :行 や行 ら                   | 行材             | 2                     |                     |                   |                                |         |              |                 |            |                        |                  |
| 商品名                                                                       | 包装規格                    | メーカー名                     | 後<br>発         | 在庫数量                  | テフ<br>在庫金額          | (卜業局<br>最終入庫日     | 最終出庫日                          | 在庫数量    | テスト第<br>在庫金額 | 終局 2号店<br>最終入庫日 | 最終出庫日      | 合                      | 計<br>在庫金額        |
| までしたしていたいは、またしたのである。<br>末アンプロキソール塩酸塩Lカプセル45mg「サワイ」                        | PTP100C                 | 沢井製薬                      | 後              | 0.00                  | 0.00                |                   |                                | 121.00  | 2,286.90     | 2020/04/01      | 2020/04/02 | 121.00                 | 2,286.90         |
| アンプロキソール塩酸塩錠15mg「サワイ」                                                     | PTP100錠                 | 沢井製薬                      | 後              | 80.00                 | 358.40              | 2019/01/16        | 2019/01/12                     | 293.00  | 1,494.30     | 2020/04/03      | 2020/03/25 | 373.00                 | 1,852.70         |
| <u>アンプロキソール塩酸塩徐放OD錠45mg「サワイ」</u>                                          | PTP100錠                 | 沢井製薬                      | 後              | 15.00                 | 312.00              | 2019/08/02        | 2019/08/16                     | 254.00  | 4,008.12     | 2020/03/11      | 2020/03/26 | 269.00                 | 4,320.12         |
| 승탉                                                                        |                         |                           |                |                       | 670.40              |                   |                                |         | 7,789.32     |                 |            |                        | 8,459.72         |
|                                                                           |                         |                           |                |                       |                     |                   |                                |         |              |                 |            |                        |                  |
| 店舗毎の合計金<br>薬品毎の合計金<br>注)「表示列指定                                            | え額<br>注額・               |                           | †)<br>†娄<br>尺時 | 文量                    | : <b>(</b> 1<br>ナ合言 | <b>黃計</b><br>†金額  | -) <b>そ</b><br><sup>夏を</sup> 表 | と確<br>示 | []刃-<br>  心  | でき              | : t        | す。                     |                  |

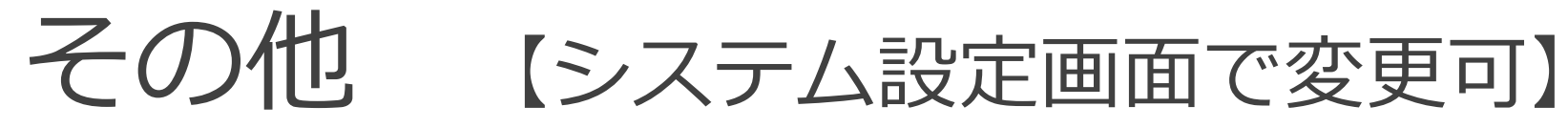

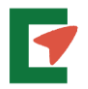

#### ■文字検索の方法を選択できます。

あいまい検索 or 頭文字検索

注)漢方の検索が変わります。

メーカー名+Noでは検索できません。

■納品データ返しによる卸、購入価自動登録

⇒発注先卸の更新も選択できるようになります。

■ABC分析機能(在庫管理)

A・B・C群ヘグルーピングする比率を任意に変更でき るようになります。

その他にも変更点はございます。

ご不明な点につきましてはサポートTEL(06-6335-5270)までお問い合わせください。 今後も改善に努めてまいりますので、引き続きよろしくお願いいたします。

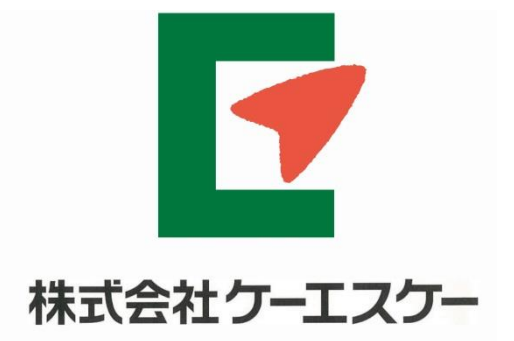

つなぐ、はぐくむ、地域の医療